# **Access Professional Edition**

Log Viewer

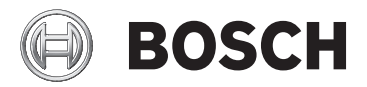

pt-BR Operation Manual

# Sumário

| 1        | Visão Geral                         | 1  |
|----------|-------------------------------------|----|
| <u>.</u> |                                     | -  |
| 1.1      | Design modular                      | 4  |
| 1.2      | Módulos de servidor e cliente       | 4  |
| 2        | Geral                               | 6  |
| 2.1      | Introdução                          | 6  |
| 2.2      | Iniciar sessão (login) do usuário   | 9  |
| 2.3      | Layout do Visualizador do histórico | 13 |
| 2.4      | Botões de ícone                     | 14 |
| 3        | Histórico de eventos                | 17 |
| 3.1      | Lista de mensagens                  | 17 |
| 3.2      | Filtragem de mensagens              | 20 |
| 3.3      | Ativar o modo de alarme             | 25 |
| 3.4      | Relatórios: Visualização da página  | 26 |
| 3.5      | Reprodução de vídeo                 | 30 |
| 4        | Requisitos da UL 294                | 32 |

# 1 Visão Geral

### 1.1 Design modular

O sistema Access Professional Edition (mencionado aqui como **Access PE)** fornece controle de acesso autônomo para pequenas e médias empresas. Ele consiste em vários módulos:

- LAC Service: um processo em constante comunicação com os LACs (Controladores de Acessos Locais – denominados a partir de agora como Controladores). Os AMCs (Controladores Modulares de Acesso) são usados como Controladores.
- Configurador
- Gerenciamento de funcionários
- Visualizador do histórico
- Gerenciamento de alarmes
- Verificação por vídeo

### **1.2** Módulos de servidor e cliente

Os módulos podem ser divididos em módulos de servidor e módulos de cliente.

O LAC Service necessita permanecer em contato constante com os controladores, em primeiro lugar, porque está constantemente recebendo mensagens destes relativas a movimentos, presença e ausência de usuários de cartões e, em segundo lugar, porque transmite aos controladores alterações aos dados, p. ex., atribuição de novos cartões, mas sobretudo porque efetua verificações de metanível (verificações das sequências de acesso, verificações de antirretorno, revista aleatória).

O Configurador também deve ser executado no servidor, no entanto, pode ser instalado em estações de trabalho de clientes e operado a partir delas. Os módulos Gerenciamento de funcionários e Visualizador do histórico pertencem ao componente de Cliente e também podem ser executados no Servidor ou em outro PC com uma conexão de rede ao servidor.

Os seguintes Controladores podem ser usados.

- AMC2 4W (com quatro interfaces de leitor Wiegand) pode ser ampliado com uma AMC2 4W-EXT
- AMC2 4R4 (com quatro interfaces de leitor RS485)

### 2 Geral

### 2.1 Introdução

O Access PE é um sistema de controle de acesso concebido para oferecer os mais elevados padrões de segurança e flexibilidade em instalações de pequeno e médio porte. O Access PE deve a sua estabilidade e possibilidade de atualização a um projeto de três camadas: **a primeira camada** é a de administração com os seus serviços de controle. Todas as tarefas administrativas são aqui executadas, por ex., o registro de novos cartões e a atribuição de direitos de acesso.

A segunda camada é formada pelos controladores de acessos locais (LACs) que controlam cada grupo de portas e entradas. Mesmo quando o sistema está offline, um LAC é capaz, de forma independente, de tomar decisões de controle de acesso. Os LACs são responsáveis pelo controle das entradas e dos tempos de abertura da porta ou pela solicitação de códigos PIN em pontos de acesso críticos.

A terceira camada consiste em leitores de cartão.

A comunicação entre cliente, servidor e usuários de cartões é criptografada por AES.

A versão multi-usuário do Access PE permite que várias estações de trabalho controlem o sistema. Os níveis de direitos do usuário configuráveis restringem o acesso e garantem a segurança. Desta forma, é possível, por exemplo, manter os dados do cartão a partir de uma estação de trabalho enquanto usa outra para verificar se um funcionário se encontra no edifício

O Access PE oferece uma configuração excepcionalmente flexível dos direitos de acesso, modelos de tempo e dos parâmetros de entrada. A seguinte lista fornece uma visão geral das características mais importantes:

Atribuição fácil e rápida de cartões

Os cartões (até três) podem ser atribuídos a pessoas manualmente ou usando um leitor de cadastramento conectado a um PC por meio de uma conexão serial. Todos os cartões atribuídos estão ativos. Na atualização dos cartões, o cartão antigo é automaticamente substituído e torna-se inválido, evitando assim que cartões antigos tenham acesso, mesmo que os responsáveis os tenham esquecido ou não tenham conseguido cancelá-los.

#### Direitos de Acesso (incluindo Privilégios do Grupo)

Cada pessoa pode herdar privilégios do grupo, bem como ter direitos individuais atribuídos. Os privilégios podem ser restritos por área e tempo com uma precisão de um minuto. Os privilégios do grupo podem ser utilizados para conceder e limitar os direitos de acesso para qualquer ou para todos os usuários de cartão simultaneamente. Os privilégios do grupo podem estar dependentes de modelos de tempo, o que restringe o acesso em determinados períodos do dia.

#### Rastreamento de Acesso

Ao definir áreas é possível seguir e cumprir uma sequência correta de acessos. Mesmo sem monitoração, esta configuração torna possível exibir a localização do usuário do cartão.

#### Anti-Dupla Entrada

Quando um cartão for lido, pode ser bloqueada a sua entrada a este mesmo ponto de acesso durante um período de tempo definido. Assim, é possível evitar a "dupla entrada", em que um usuário passa o seu cartão através de uma barreira para proporcionar acesso a uma pessoa não autorizada.

### Cancelamento Automático de Cartões em caso de Expiração

Visitantes e pessoal temporário necessitam frequentemente de acesso apenas durante um período limitado.

Os cartões podem ser registrados para um período de tempo específico, de modo a que percam automaticamente a sua validade assim que esse período expire.

#### Modelos de Tempo e Modelos de Dia

Modelos específicos de tempo podem ser atribuídos a um usuário do cartão que regulam as horas que essa pessoa tem acesso. Os modelos de tempo podem ser definidos de forma flexível utilizando modelos de dia que determinam como é que dias da semana específicos, fins de semana, feriados e dias especiais diferem dos dias de trabalho normais.

#### Identificação através de Código PIN

Em vez de um cartão, uma pessoa pode usar um Código PIN especial para entrar.

#### Verificação através de Código PIN

As áreas particularmente sensíveis podem ser programadas de forma a exigirem Códigos PIN adicionais. Esta proteção pode, por sua vez, ser dependente de modelos de tempo para que, por exemplo, apenas seja necessário um Código PIN para o acesso durante períodos de férias ou fora do período de expediente.

#### Flexível Gerenciamento da Porta

A parametrização flexível de modelos de porta individuais permite um ótimo equilíbrio entre a segurança e o conforto. O período de "shunt" ou de supressão de alarme pode ser especificado individualmente para regular durante quanto tempo uma porta deve permanecer aberta. Em cooperação com um sistema de alarme, o ponto de acesso pode então ser opcionalmente travado.

#### Desbloqueio Periódico da Porta

Para facilitar o acesso, os alarmes da porta podem ser "shuntados" para desbloquear as portas durante períodos de tempo específicos. Os períodos de desbloqueio da porta podem ser definidos manual ou automaticamente através de um modelo de tempo.

#### Apontamento de Frequência

Os pontos de acesso podem ser parametrizados para registrar a entrada e saída para fins de apontamento de frequência.

#### Design do Cartão

O módulo gráfico suplementar **Card Personalization** (CP) (Personalização de Cartão) está completamente integrado no sistema de controle de acesso para permitir ao operador criar cartões sem mudar de aplicações.

#### Atribuição de Fotografias

Se o módulo suplementar **Card Personalization** (CP) (Personalização de Cartão) não estiver ativado, a identificação através de fotografia pode, apesar disso, ser realizada através da importação da fotografia e respectiva associação aos usuários de cartão.

#### Sistema de bloqueio offline

As áreas que, por algum motivo, não estão cobertas pela alta disponibilidade do sistema de controle de acesso online, podem, apesar disso, ser travadas offline.

#### Administração de dispositivos de vídeo

As entradas podem ser adicionalmente equipadas com câmeras para identificar e seguir os movimentos das pessoas que as estão utilizando.

### 2.2 Iniciar sessão (login) do usuário

Os seguintes aplicativos estão disponíveis. Consulte os respectivos manuais do usuário para mais detalhes:

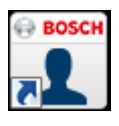

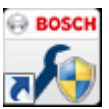

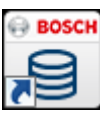

#### Gerenciamento de pessoal

Configurador

Visualizador do histórico

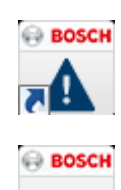

#### Gerenciamento de Mapas e Alarmes

Verificação por vídeo

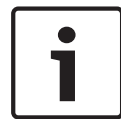

#### Aviso!

Só é possível fazer o login a partir do cliente se o serviço LAC estiver em execução no servidor.

#### Login do cliente

Os aplicativos do sistema estão protegidos contra uso não autorizado. As **senhas padrão** no primeiro uso são:

- Nome de usuário: bosch
- Senha: bosch

| ង Persona  | lverwaltung             |                 | ×                                            |
|------------|-------------------------|-----------------|----------------------------------------------|
| - Language | e selection<br>Language | EN - English    |                                              |
| User       | Username<br>Password    | Change password | Start the application Delete contents Cancel |

Após a inserção do nome de usuário e senha, o botão **Change Password** (Alterar senha) fica ativo.

Após três tentativas incorretas, será necessário aguardar um momento antes de tentar fazer o login novamente. Isso vale para os botões "Start the Application" (Iniciar o aplicativo) e "Change Password" (Alterar senha).

A lista suspensa na parte superior pode ser usada para selecionar o **idioma** de interação desejado. O idioma predefinido é aquele que foi usado para instalar o aplicativo. Se houver uma mudança de usuário sem reiniciar o aplicativo, é mantido o idioma anterior. Por este motivo, é possível que apareça uma caixa de diálogo em um idioma indesejado. Para evitar isto, volte e inicie a sessão do Access PE. Os aplicativos do Access PE podem ser executados nos seguintes idiomas:

- Inglês
- Alemão
- Francês
- Japonês
- Russo
- Polonês
- Chinês (PRC)
- Holandês
- Espanhol
- Português (Brasil)

#### Aviso!

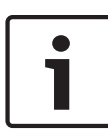

Todas as opções, como nomes de dispositivos, rótulos, modelos e esquemas de direitos dos usuários, são exibidas no idioma em que tiverem sido inseridas. Igualmente, os botões e rótulos controlados pelo sistema operacional podem ser exibidos no idioma do sistema operacional.

Após clicar no botão **Change Password** (Alterar senha), insira um novo nome de usuário e uma nova senha nesta caixa de diálogo:

| Change password |                |  |  |  |  |
|-----------------|----------------|--|--|--|--|
| New password    |                |  |  |  |  |
| Confirmation    |                |  |  |  |  |
| Ok              | <u>C</u> ancel |  |  |  |  |

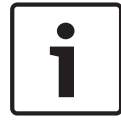

#### Aviso!

Não se esqueça de alterar a senha!

O botão **Start the application** (Iniciar o aplicativo) verifica os privilégios do usuário e, com base neles, inicia o aplicativo. Se o sistema não conseguir autenticar o início de sessão, aparecerá a seguinte mensagem de erro:**Nome de usuário ou senha incorretos!** 

### 2.3 Layout do Visualizador do histórico

| iewL TMAL-VERSION - I<br>Filt 1 w ? | .ogviewer - [bosch] |              | 3              |                           |     |                                  |
|-------------------------------------|---------------------|--------------|----------------|---------------------------|-----|----------------------------------|
| È 🖹 🗐 🔅                             | i 🔒 🖫 😯 2           |              |                |                           |     | 🕀 BOSC                           |
| Device status                       | Date                | / LAC / PC   | Reader / Login | Location (door) / program | No. | Message text                     |
| AC-1                                | 26.09.2016 09:17:27 | AC3/0052UN2  |                | LacSp                     | 532 | Failed to get license features   |
| Access point                        | 26.09.2016 09:17:36 | AC3k0052UN2  | bosch          | Personnel Management      | 200 | Login                            |
| Entry re 🖌 🚽                        | 26.09.2016 09.17:52 | AC3x0052UN2  | bosch          | Logviewer                 | 200 | Login                            |
| 🖽 Extrez 🍽 📊                        | 26.09.2016 09.17.52 | AC3x0052UN2  |                | LacSp                     | 532 | Failed to get license features   |
|                                     | 26.09.2016 09.17:58 | AC3k0052UN2  | bosch          | Logviewer                 | 201 | Logout                           |
| 4                                   | 26.09.2016 11:10:36 | AC3k0052UN2  |                | LacSp                     | 532 | Failed to get license features   |
|                                     | 26.09.2016 11:10:45 | AC3H0052UN2  | bosch          | Configurator              | 200 | Login                            |
| C                                   | 26.09.2016 11:11:05 | AC3k0052UN2  | bosch          | Configurator              | 502 | Configuration loaded (file=Defau |
| *                                   | 26.09.2016 11:35:23 | AC3N0052UN2  | bosch          | Configurator              | 201 | Logout                           |
| *                                   | 26.09.2016 11:56:02 | AC3N0052UN2  | bosch          | Personnel Management      | 201 | Logout                           |
| 4                                   | 26.09.2016 11:56:06 | AC300052UN2  |                | LacSp                     | 532 | Failed to get license features   |
| 14                                  | 26.09.2016 11:56:27 | AC300052UN2  | 5              | LacSp                     | 532 | Failed to get license features   |
|                                     | 26.09.2016 11:56:36 | AC300052UN2  |                | LacSp                     | 532 | Failed to get license features   |
|                                     | 26.09.2016 11:56:41 | AC3x0052UN2  |                | LacSp                     | 532 | Failed to get license features   |
|                                     | 26.09.2016 11:56:45 | AC3x0052UN2  |                | LacSp                     | 532 | Failed to get license features   |
|                                     | 26.09.2016 11:56:49 | AC3x0052UN2  |                | LacSp                     | 532 | Failed to get license features   |
|                                     | 26.09.2016 13:10:29 | AC3k0052UN2  |                | LacSp                     | 532 | Failed to get license features   |
|                                     | 26.09.2016 13:10:56 | AC3k0052UN2  |                | LacSp                     | 532 | Failed to get license features   |
|                                     | 26.09.2016 13:16:17 | AC3k0052UN2  | bosch          | Personnel Management      | 200 | Login                            |
|                                     | 26.09.2016 13:17:21 | AC3k0052UN2  | bosch          | Personnel Management      | 201 | Logout                           |
|                                     | 26.09.2016 13:17:25 | AC3k0052UN2  |                | LacSp                     | 532 | Failed to get license features   |
|                                     | 26.09.2016 13:17:33 | AC3X0052UN2  |                | LacSp                     | 532 | Failed to get license features   |
| Activate 7                          | 26.09.2016 13:17:40 | AC3X0052UN2  | bosch          | Configurator              | 200 | Login                            |
|                                     | 26.09.2016 13:32:02 | AC300052UN2  | bosch          | Configurator              | 201 | Logout                           |
|                                     | 26.09.2016.13:32:06 | 6/13x0052UN2 |                | LacSp                     | 532 | Failed to get license features   |

- 1 = Barra de menus Contém todas as funções da caixa de diálogo organizadas em menus.
- Barra de ferramentas Contém as funções mais importantes da caixa de diálogo na forma de botões de ícone.
- 3 = Barra de título Corresponde ao Windows padrão e contém botões para minimizar e fechar a janela de diálogo principal. O nome do usuário atual é mostrado entre colchetes.
- 4 = Status do dispositivo lista dos dispositivos configurados e entradas juntamente com o respectivo estado de conexão.
- 5 = Lista de mensagens lista das mensagens recebidas até o momento. A exibição pode ser modificada por configurações de filtro específicas.
- 6 = **Seleção de filtro** podem ser selecionados da caixa de seleção filtros predefinidos e personalizados.

- 7 = Ativação de alarme aciona a ativação/desativação de alarmes para mensagens. Uma mensagem recebida pode ser acompanhada de um sinal acústico.
- 8 = Barra de status datas dos arquivos de histórico de eventos abertos. Status do LAC Service.
   Configurações de alarme.

### 2.4 Botões de ícone

As seguintes funções estão disponíveis para a avaliação do histórico de eventos através de menus e botões de ícone.

| Menu    | Função                 | Botão de<br>ícone | Descrição                                                |
|---------|------------------------|-------------------|----------------------------------------------------------|
| Arquivo | Imprimir               |                   | Imprime as<br>mensagens exibidas<br>do histórico         |
|         | Sair                   |                   | Fecha o aplicativo<br>LogViewer.                         |
| Filtro  | Definição<br>de filtro | Y                 | Abre a caixa de<br>diálogo de filtragem<br>de mensagens. |

| Menu | Função                         | Botão de<br>ícone | Descrição                                                                                                    |
|------|--------------------------------|-------------------|----------------------------------------------------------------------------------------------------|
|      | Modo<br>contínuo<br>ativado    |                   | Inicia a exibição<br>contínua de<br>mensagens. Este<br>ícone só está ativo<br>quando a função já<br>não está em execução<br>e o filtro de<br>mensagens está<br>configurado para o dia<br>atual.<br>Exibição contínua de<br>mensagens é a<br>configuração<br>predefinida. |
|      | Modo<br>contínuo<br>desativado | e,                | Pausa a apresentação<br>contínua de<br>mensagens. Este<br>ícone só está ativo<br>quando a exibição<br>contínua de<br>mensagens está em<br>execução.                                                                                                    |
|      | Eventos do<br>dia anterior     | <b>1</b>          | Muda para as<br>mensagens do dia<br>anterior.                                                                                                    |
|      | Eventos do<br>dia<br>seguinte  | 9                 | Muda para as<br>mensagens do dia<br>seguinte.                                                                                                    |
| Ver  | Barra de<br>símbolos           |                   | Oculta/Mostra a barra<br>de ferramentas.<br>Predefinido = ativado.                                                                                                    |

| Menu        | Função               | Botão de<br>ícone | Descrição                                                     |
|-------------|----------------------|-------------------|---------------------------------------------------------------|
|             | Barra de<br>status   |                   | Oculta/Mostra a barra<br>de status.<br>Predefinido = ativado. |
| sem item de | menu                 |                   |                                                               |
|             |                      | ©.                |                                                               |
|             |                      | <b>P</b>          |                                                               |
| ? (Ajuda)   | Tópicos de<br>ajuda  | ?                 | Abre este arquivo de<br>ajuda.                                |
|             | Sobre o<br>LogViewer |                   | Abre a Ajuda Sobre o<br>LogViewer do Access<br>PE.            |

## 3 Histórico de eventos

Todos os processos (incluindo, por exemplo, dados para início e fim de sessão para usuários em uma estação de trabalho) no sistema de controle de acesso Access PE são encaminhados usando mensagens correspondentes e armazenados nos históricos de eventos. É possível separar mensagens relativas à segurança (mensagens de alarme) de itens puramente informativos ao classificá-los. Isso simplifica a implementação de qualquer outra medida necessária.

Para uma apresentação clara com a opção de filtrar mensagens importantes e alertar usuários da caixa de diálogo, você pode instalar e iniciar a caixa de diálogo Logviewer (Visualizador do Histórico) em qualquer estação de trabalho, desde que os direitos de usuário da pessoa que está conectada permitam fazê-lo.

### 3.1 Lista de mensagens

A principal função do LogViewer (Visualizador do histórico) é a exibição das mensagens registradas, tanto as atuais quanto as anteriores.

|     |   | Date 🛛              | LAC / PC | Reader / Login | Location (door) / program |   |
|-----|---|---------------------|----------|----------------|---------------------------|---|
| ~   |   | 25.05.2009 17:14:07 | WSN-KMK  | bosch          | video verification        | ^ |
| 0   |   | 25.05.2009 17:14:15 | LAC-1    | access reader  | Main entrance - south     | _ |
| Ū,  |   | 25.05.2009 17:14:25 | WSN-KMK  | bosch          | video verification        |   |
| ۲   | 1 | 25.05.2009 17:14:28 | LAC-1    | access reader  | Main entrance - north     |   |
| ū   |   | 25.05.2009 17:14:30 | WSN-KMK  | bosch          | video verification        |   |
| (i) |   | 25.05.2009 17:14:44 | WSN-KMK  | bosch          | video verification        |   |
| Ø   |   | 25.05.2009 17:14:49 | LAC-1    | access reader  | Main entrance - south     |   |
| Ø   |   | 25.05.2009 17:14:54 | LAC-1    | access reader  | Main entrance - north     |   |
| (i) |   | 25.05.2009 17:15:00 | WSN-KMK  | bosch          | video verification        |   |
| 6   | 1 | 25.05.2009 17:15:06 | LAC-1    | access reader  | Main entrance - south     |   |
| Ø   | 1 | 25.05.2009 17:15:13 | LAC-1    | access reader  | Main entrance - south     |   |
| Ø   |   | 25.05.2009 17:15:16 | LAC-1    | access reader  | Main entrance - north     |   |
| U)  |   | 25.05.2009 17:15:24 | WSN-KMK  | bosch          | video verification        |   |
| ۲   | 1 | 25.05.2009 17:15:28 | LAC-1    | access reader  | Main entrance - south     |   |
| ū   |   | 25.05.2009 17:16:12 | WSN-KMK  | bosch          | video verification        |   |
| Ó   |   | 25.05.2009 17:16:15 | LAC-1    | access reader  | Main entrance - south     |   |
| Ū   |   | 25.05.2009 17:16:18 | WSN-KMK  | bosch          | video verification        |   |
|     | 1 | 25.05.2009 17:16:46 | LAC-1    |                | Main entrance - south     | E |
| Ø   | 1 | 25.05.2009 17:17:01 | LAC-1    |                | Main entrance - south     |   |
| 0   |   | 25.05.2009 17:17:17 | LAC-1    | access reader  | Main entrance - north     | ~ |
| 1   |   |                     |          |                |                           | 5 |

Por predefinição, a exibição é constantemente atualizada com as mensagens de entrada. Os botões de ícone relevantes aparecem com os seguintes estados: **II II**. Na inicialização do LogViewer (Visualizador do histórico), são exibidas as mensagens do dia atual. As mensagens dos dias

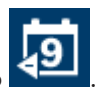

anteriores podem ser exibidas usando o botão **Serve**. Todos os dias, é criado um arquivo de eventos com o formato do nome do arquivo **Msg<aaaammdd>**.log no seguinte diretório **C:\BOSCH \Access Professional Edition\Data\MsgLog**. Todos esses arquivos podem ser exibidos no LogViewer (Visualizador do histórico).

A lista de mensagens contém colunas com as seguintes informações:

| Coluna                                                           | Descrição                                                                                                    |
|------------------------------------------------------------------|----------------------------------------------------------------------------------------------------|
| (sem título)                                                     | Representação simbólica da categoria<br>da mensagem como definida no<br>Configurator (Configurador).                                                                          |
| (sem título)                                                     | ldentificação das mensagens para as<br>quais existe uma gravação de vídeo: 📾                                                                                                  |
| Data                                                             | Data e hora de quando a mensagem foi<br>criada.                                                                                                    |
| LAC/PC                                                           | Fonte da mensagem: nome do<br>controlador ou da estação de trabalho.                                                                                                    |
| Reader/Login<br>(Leitor/Início de<br>sessão)                     | Fonte da mensagem se o controlador<br>tiver apenas encaminhado a mensagem.<br>Se a fonte for uma estação de trabalho,<br>então será usado o nome do usuário<br>dessa estação. |
| Location (Door)/<br>Program<br>(Localização<br>(Porta)/Programa) | Nome da entrada, sinal ou outra<br>instalação. Se for uma estação de<br>trabalho, então o nome usado será o do<br>aplicativo.                                                 |

| Coluna                                 | Descrição                                                                                                    |
|----------------------------------------|----------------------------------------------------------------------------------------------------|
| No                                     | Número da mensagem de acordo com a<br>lista dos textos do histórico de eventos<br>no Configurator (Configurador).      |
| Mensagem                               | Mensagem de texto como definida no<br>Configurator (Configurador).                                                     |
| Card-No. (N <sup>o</sup> do<br>cartão) | Número do cartão (na medida em que<br>foi lido e reconhecido pelo sistema).                                            |
| Sobrenome                              | Sobrenome do usuário do cartão.                                                                                        |
| Nome                                   | Primeiro nome do usuário do cartão.                                                                                    |
| Company/Dept.<br>(Empresa/Depto.)      | Empresa/Departamento do usuário do<br>cartão.                                                                          |
| Local date (Datal<br>local)            | Se o AMC estiver localizado em um<br>fuso horário diferente, a hora local de<br>criação da mensagem será exibida aqui. |

A lista de mensagens pode ser personalizada como desejado. Por exemplo, a ordem das colunas pode ser alterada arrastando e soltando os cabeçalhos das colunas. Dessa forma, pode destacar as colunas que considerar mais importantes. Para encontrar as mensagens que mais interessam a você, a visualização da lista permite **classificar** (alternando entre a ordem crescente ou decrescente) clicando duas vezes em qualquer cabeçalho da coluna.

#### Aviso!

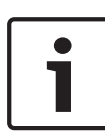

Dependendo dos direitos atribuídos ao usuário, as mensagens exibidas serão mais ou menos limitadas. Para usuários autorizados apenas a visualizar suas próprias mensagens, todas as mensagens pertencentes a outras pessoas serão filtradas. Para usuários que não estejam autorizados a visualizar quaisquer dados pessoais, as quatro últimas colunas de conteúdos aparecerão em branco.

### 3.2 Filtragem de mensagens

Para restringir a exibição das mensagens que correspondem a critérios específicos, clique em **Filter > Filter Definition** (Filtro >

Definição do filtro) ou no botão de ícone **de la barra** de ferramentas. Será exibida uma caixa de diálogo para selecionar os critérios de filtragem.

| Filter view                                |                    |               |                                                  |                                                                                                    |                                                      |          |
|--------------------------------------------|--------------------|---------------|--------------------------------------------------|----------------------------------------------------------------------------------------------------|------------------------------------------------------|----------|
| Common filter                              |                    |               |                                                  |                                                                                                    |                                                      |          |
| Time interval from                         | 09.03.2007         | 😂 until       | 19.03.2007                                       | \$                                                                                                    | Clear all data                                       |          |
| Last name                                  |                    |               |                                                  |                                                                                                    |                                                      |          |
| Company                                    |                    |               |                                                  | _                                                                                                    | Load                                                 |          |
| Card No                                    |                    |               |                                                  |                                                                                                    | Save                                                 |          |
| Lange and an                               |                    |               |                                                  |                                                                                                    |                                                      |          |
| Entrances (If no entrar                    | nce is selected, a | all events wi | l be shown)                                      |                                                                                                    |                                                      | Ĩ        |
| Selected entrances                         |                    |               |                                                  | Available entrances                                                                                                    |                                                      |          |
|                                            |                    |               |                                                  | access point<br>Building A<br>Building C<br>Cafeteria<br>Computer room<br>Elevator - Building A<br>Employee company ☆<br>First floor<br>Fourth floor                                                                                                   | Ŷ                                                    |          |
| Messages (if no messa<br>Selected messages | ge is seledted, a  | l events will | be shown)                                        | Available messages                                                                                                    |                                                      |          |
|                                            |                    |               | <ul> <li></li> <li></li> <li>&gt;&gt;</li> </ul> | 001 - Cold start (Boot)<br>002 - Program start<br>003 - Sabotage contac<br>004 - Sabotage contac<br>005 - Power fail<br>006 - Power ok<br>007 - Hardware error: 0<br>008 - LAC online<br>009 - LAC online<br>009 - LAC offline<br>010 - online (ready) | st opened<br>st closed<br>මැමැමැමැමැම<br>මැමැමැමැමැම |          |
|                                            |                    |               |                                                  | U11 - offline (out of ord                                                                                                    | erj .                                                | ~        |
| Wave file for alarm                        | n 🗌                |               |                                                  |                                                                                                    | 6                                                    | election |
| Ok                                         |                    |               |                                                  |                                                                                                    | C                                                    | Cancel   |

As mensagens podem ser filtradas de acordo com os seguintes critérios:

| Critérios de<br>filtragem                            | Descrição                                                                                                    | Notas                                                                                                    |  |
|------------------------------------------------------|----------------------------------------------------------------------------------------------------|----------------------------------------------------------------------------------------------------|--|
| Time period<br>from to<br>(Período de<br>tempo de a) | Ao introduzir datas<br>aqui, é possível<br>restringir a exibição<br>para um determinado<br>período. A data atual<br>pode ser introduzida<br>como a mais recente.<br>Ao introduzir outras<br>datas de exibições de<br>eventos de datas<br>anteriores, é possível<br>alterar ou expandir os<br>dados já exibidos. | Uma vez que todos<br>os arquivos de<br>histórico de<br>eventos serão<br>lidos, não é<br>recomendável<br>especificar um<br>período muito<br>longo para a<br>exibição.<br>Dependendo do<br>tamanho dos<br>arquivos de<br>histórico de<br>eventos,<br>recomendamos, no<br>máximo, um mês<br>no total. |  |
| Nome                                                 | A exibição pode ser<br>limitada a pessoas<br>cujos nomes<br>correspondam aos<br>critérios de filtragem.                                                                                                    | Os filtros <b>Name</b><br>(Nome),<br><b>Company/Dept.</b><br>(Empresa/Depto.)<br>e <b>card</b> devem ser                                                                                                    |  |
| Company/Dept.<br>(Empresa/<br>Depto.)                | A exibição pode ser<br>limitada a pessoas de<br>determinadas<br>empresas ou<br>departamentos.                                                                                                    | usados<br>individualmente e<br>não podem ser<br>combinados.                                                                                                    |  |

| Critérios de<br>filtragem                                                  | Descrição                                                                                                    | Notas |
|----------------------------------------------------------------------------|----------------------------------------------------------------------------------------------------|-------|
| card (cartão)                                                              | A exibição pode ser<br>limitada a pessoas<br>cujos números de<br>cartão estejam<br>dentro de um<br>intervalo específico.<br>Por exemplo, todos<br>os números de cartão<br>que comecem por 6. |       |
| Entrances<br>(Entradas)                                                    | Limita a exibição das<br>mensagens<br>relacionadas com as<br>entradas<br>especificadas.                                                                                                    |       |
| Messages<br>(Mensagens)                                                    | Limita a exibição de<br>determinados tipos<br>de mensagem.                                                                                                    |       |
| Alarm siren<br>with .wav file<br>(Sirene de alarme<br>com<br>arquivo .wav) | As mensagens de<br>alarme podem ser<br>enfatizadas por meio<br>de um sinal acústico.<br>Qualquer arquivo de<br>áudio do sistema<br>pode ser selecionado<br>para acompanhar um<br>alarme.     |       |

#### Aviso!

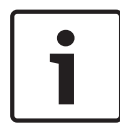

Um filtro permanecerá ativo somente enquanto o aplicativo estiver em execução. As configurações predefinidas (por ex., dia atual, sem filtro) são restauradas assim que o LogViewer (Visualizador do histórico) for reiniciado.

#### Salvar e recarregar filtros

Para não ser necessário redefinir os filtros cada vez que o programa for reiniciado, o LogViewer (Visualizador do histórico) permite a cada usuário armazenar e recarregar as configurações de filtro preferidas.

Depois de definir as suas configurações de filtro pessoais, será possível armazená-las clicando em **Save...** (Salvar) na parte inferior da caixa de diálogo. Por predefinição, as configurações de filtro com nome (**<nome do arquivo>.flt**) são armazenadas em **C:\BOSCH\Access Professional Edition\Data\Cfg** 

| Save As               |                      |       | ? 🛛    |
|-----------------------|----------------------|-------|--------|
| Save jn: 😂            | Cfg                  | 💌 G 🏚 | بي 🔁   |
|                       |                      |       |        |
|                       |                      |       |        |
|                       |                      |       |        |
|                       |                      |       |        |
|                       | F                    |       |        |
| File <u>n</u> ame:    | Logbook-1 ,flt       |       | Save   |
| Save as <u>type</u> : | Filter files (*.flt) | ~     | Cancel |

Para recarregar ou ativar configurações de filtro salvas, selecione-as na caixa de seleção Filter (Filtro), no canto inferior esquerdo.

Para verificar e/ou editar um filtro previamente definido,

carregue e abra-o clicando em **Load...** (Carregar) na caixa de diálogo **Filter view** (Visualização de filtros).

| Open                   |                      |         | ? 🔀         |
|------------------------|----------------------|---------|-------------|
| Look jn: 📔             | Cfg                  | 💌 G 😰 I | 🤊 🛄 -       |
| Logbook-1              | flt                  |         |             |
|                        |                      |         |             |
|                        |                      |         |             |
|                        |                      |         |             |
| File <u>n</u> ame:     | . ft                 |         | <u>Open</u> |
| Files of <u>type</u> : | Filter files (*.flt) | ~       | Cancel      |

Agora, as configurações de filtro carregadas podem ser verificadas, modificadas e finalmente aplicadas no aplicativo em execução, clicando em **OK**.

### 3.3 Ativar o modo de alarme

Clicando em **Activate alarm** (Ativar alarme) ou selecionando um filtro salvo com ativação de alarme, a janela LogViewer (Visualizador do histórico) é fechada e passa para o modo de standby. Ela é exibida na bandeja do sistema com o ícone ... Passando o mouse o texto a seguir, é exibida a mensagem **Access PE: Wait for alarm** (Access PE: Aguarde o alarme). Clique duas vezes no ícone a qualquer momento para retornar a janela de diálogo para o primeiro plano.

#### Aviso!

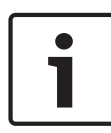

Enquanto o **Alarm mode** (Modo de alarme) estiver ativo, o aplicativo não poderá ser fechado pelo botão **x** na barra de título nem por **File > Exit** (Arquivo > Sair). Em vez disso, o LogViewer (Visualizador do histórico) voltará para o modo de standby.

Se uma mensagem for recebida, a janela principal voltará para o primeiro plano.

Enquanto a caixa **Sound Off** (Som desligado) não estiver marcada, o alarme de entrada também será acompanhado por um sinal de áudio.

### 3.4 Relatórios: Visualização da página

É possível definir filtros para limitar o conteúdo do relatório a um subconjunto. Se nenhum filtro for definido, todos os dados serão apresentados. O botão **Procurar** ativa a coleta de dados e a sua exibição em uma janela de pré-visualização.

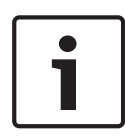

#### Aviso!

Ao alterar critérios de filtragem, é recomendável usar o botão **Limpar formulário** para evitar uma filtragem não intencional e, assim, equívocos nos relatórios.

Os arquivos de histórico de eventos abertos podem ser salvos ou impressos. O item de menu **File > Print** (Arquivo > Imprimir)

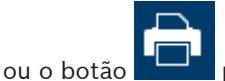

permite abrir uma pré-visualização.

| ess Con | trol System - Bosc  | h Access P | rofessional Edit | ion                   |                        |          |         |                 |
|---------|---------------------|------------|------------------|-----------------------|------------------------|----------|---------|-----------------|
| 1 65    | н н н н             | 4 /8       | 100%             | •                     |                        |          |         |                 |
|         |                     |            |                  |                       |                        |          |         |                 |
|         |                     |            |                  |                       |                        |          |         |                 |
|         | Access Co           | ontrol S   | Svetem - R       | osch Acces            | s Professiona          | LEditio  | n       |                 |
|         | ALLESS UL           |            | Jystein - D      | OSCII ACCES           | 5110165510118          |          |         |                 |
|         | EventLog            | report     |                  |                       |                        |          |         |                 |
|         | Date                | LAC/PC     | Reader/Login     | Location / program    | Last name , first name | Card no. | Company | Message         |
|         | 25.05.2009 14:19:31 | LAC-1      | Processor 4      | Board D               |                        |          |         | online (ready)  |
|         | 25.05.2009 14:19:31 | LAC-1      |                  |                       |                        |          |         | Program down    |
|         | 25.05.2009 14:19:32 | LAC-1      |                  | Main entrance - north | h                      |          |         | Door in norma   |
|         | 25.05.2009 14:19:32 | LAC-1      |                  | Main entrance - sout  | h                      |          |         | Door in norma   |
|         | 25.05.2009 14:19:32 | LAC-1      |                  | Entrance-3            |                        |          |         | Door in normal  |
|         | 25.05.2009 14:19:32 | LAC-1      |                  | Entrance-4            |                        |          |         | Door in normal  |
|         | 26.05.2009 14:19:32 | LAC-1      |                  | Entrance-5            |                        |          |         | Door in norma   |
|         | 25.05.2009 14:19:32 | LAC-1      |                  | Entrance-6            |                        |          |         | Door in normal  |
|         | 25.05.2009 14:19:32 | LAC-1      |                  | Entrance-7            |                        |          |         | Door in normal  |
|         | 25.05.2009 14:19:32 | LAC-1      |                  | Entrance-8            |                        |          |         | Door in normal  |
|         | 25.05.2009 14:19:40 | LAC-1      |                  |                       |                        |          |         | Personnel data  |
|         | 25.05.2009 14:19:41 | LAC-1      |                  |                       |                        |          |         | Program down    |
|         | 25.05.2009 14:38:18 | 1          |                  | LACSP                 |                        |          |         | No video verifi |
|         | 25.05.2009 14:38:21 |            |                  | LACSP                 |                        |          |         | No video verifi |
|         | 25.05.2009 14:38:23 |            |                  | LACSP                 |                        |          |         | No video verifi |
| m       |                     |            |                  |                       |                        |          |         | >               |

#### Aviso!

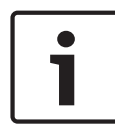

Todos os arquivos de histórico de eventos abertos serão impressos.

Feche todos os arquivos que não devem ser impressos ou restrinja a seleção às mensagens importantes.

A **visualização da página do relatório** oferece ferramentas para modificar e manipular a exibição:

| Botão   | Significado          | Descrição                                                                                                    |
|---------|----------------------|----------------------------------------------------------------------------------------------------|
| ₽<br>₽  | Exportar             | A lista pode ser exportada para<br>um arquivo para processamento<br>posterior. Estão disponíveis os<br>seguintes formatos:<br>Acrobat Portable Document<br>Format (PDF)<br>Valores Separados por Vírgulas<br>(CSV)                |
| đ       | Imprimir             | Imprime o relatório por meio de<br>uma caixa de diálogo de<br>impressão que permite a<br>configuração de uma impressora<br>predefinida.                                                                                           |
| и 4 р м | Selecionar<br>página | Os botões de seta levam para a<br>primeira página, página anterior,<br>página seguinte ou última página<br>do relatório. O controle também<br>mostra o número total de páginas<br>e a página onde se encontra neste<br>relatório. |

| Botão  | Significado                  | Descrição                                                                      |
|--------|------------------------------|--------------------------------------------------------------------------------|
| 3 /7   | N <sup>o</sup> de<br>páginas | Solicita a página atual e o número<br>total de páginas.                        |
| 1002 • | Zoom                         | A escala padrão de visualização<br>(100 %) pode ser alterada como<br>desejado. |

#### **Exportar listas**

Pressione o botão a para abrir uma caixa de diálogo que definirá os critérios de exportação.

| Exportieren                                                                                                    | <b>—</b> ×                        |
|----------------------------------------------------------------------------------------------------|-----------------------------------|
| Eormatieren:                                                                                                    |                                   |
| Adobe Acrobat (PDF)                                                                                                    | ОК                                |
| <u>Z</u> iel:                                                                                                    | Abbrechen                         |
| 🖃 Datenträgerdatei 💌                                                                                                    |                                   |
| Beschreibung<br>Adobe Acrobat ist ein seitenbasiertes Format, mit dem Dokum<br>den Druck oder die Weitergabe erzeugt werden. Im Acrobat-<br>werden sowohl Formatierung als auch Layout in Übereinstimm<br>der Darstellung des Berichts auf der Registerkarte "Vorschau" | hente für A<br>Format<br>Jung mit |

O campo da lista de seleção **Format** (Formato) oferece os formatos de saída .pdf (para encaminhar e arquivar resultados específicos de procura) e .csv (para outros dados de processamento).

Durante a exportação dos dados para um arquivo csv, estes poderão sofrer um determinado processamento.

| Optionen fur den Export getrennter Werte                                                                                                    | <b>—</b>                        |
|----------------------------------------------------------------------------------------------------|---------------------------------|
| Zeichenoptionen<br>Trennzeichen:                                                                                                    | <u>O</u> K<br><u>A</u> bbrechen |
| Modus: Standardmodus   Bericht- und Seitenbereiche:  Exportieren Bericht-/Seitenbereiche iso Nicht exportieren  Gruppenbereiche: Exportieren Gruppenbereiche isolieren Nicht exportieren | lieren                          |

Da mesma forma que pode introduzir um **Delimiter** (Delimitador) e o modo de exportação (**Mode**), é possível também excluir ou isolar da exportação **Report and Page sections** (Seções do relatório e de páginas) (cabeçalhos de colunas e detalhes da página) e **Group sections** (Seções do grupo) (dados selecionados).

Você pode selecionar uma das seguintes opções como **Destination** (Destino).

- Application (Aplicativo) abre o arquivo usando o aplicativo adequado. Este aplicativo deve estar instalado no computador. Os arquivos pdf são abertos no Adobe Acrobat Reader e os arquivos csv, no MS Excel.
- Disk file (Arquivo de disco) (predefinido) abre uma caixa de diálogo do Explorer para selecionar o diretório necessário. É sugerido um nome para salvar o arquivo.
- Exchange folder (Pasta de intercâmbio) o arquivo pode ser diretamente enviado para um destinatário do MS Outlook.

 Lotus Domino Mail – o arquivo pode ser diretamente enviado para um destinatário do Lotus Mail.

### 3.5 Reprodução de vídeo

Se uma câmera de vigilância tiver sido configurada para uma entrada, todas as mensagens para essa entrada serão marcadas

com um na caixa de diálogo do histórico de eventos. Dependendo da configuração do dispositivo de vídeo, isso significa que as sequências de vídeo da câmera de vigilância selecionada estarão disponíveis e poderão ser reproduzidas, começando no momento em que a mensagem for emitida. Ao selecionar uma mensagem com câmera de identificação, o

botão **buil** na barra de ferramentas será ativado. Pressione este botão para abrir a caixa de diálogo Reprodução de vídeo.

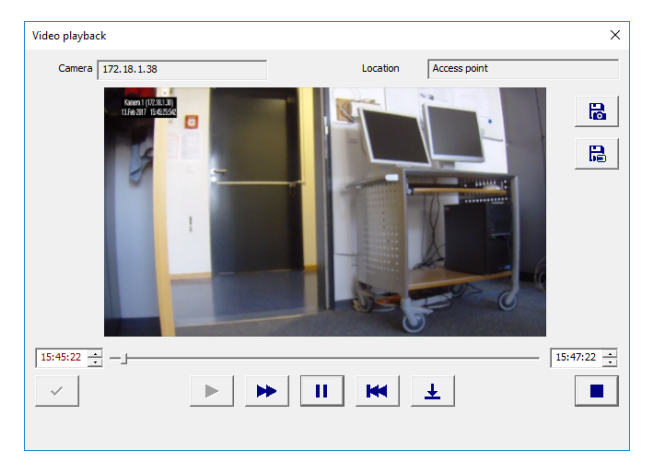

#### Reprodução de vídeo

Ao abrir a caixa de diálogo Reprodução de vídeo, a reprodução será iniciada, por padrão, 20 segundos antes da emissão do alarme e encerrará após 120 segundos. Você pode configurar o ponto de início e a duração das sequências definidas quando o alarme é emitido. Notas sobre o funcionamento da caixa de diálogo:

| — <u>—</u> | Barra de progresso que mostra em que  |
|------------|---------------------------------------|
|            | ponto do período de tempo configurado |
|            | está a reprodução.                    |

- rises Campos ajustáveis para o início e o fim do período de tempo da sequência de vídeo a ser exibida.
- As horas de início e fim definidas apenas serão ativadas ao confirmá-las com o pressionamento deste botão.
- Reiniciará a sequência de vídeo após sua interrupção com o botão de pausa, ou reduzirá a velocidade de reprodução se o modo rápido tiver sido ativado.
- Modo rápido avança rapidamente a sequência de vídeo.
- Pausa interrompe a exibição produz uma imagem fixa.
- Vai para o início da sequência e reinicia a reprodução.
- Vai para a hora de emissão do alarme para o qual a gravação de vídeo foi aberta.
   Nota: Isso apenas será possível se a hora do alarme estiver dentro do intervalo definido.
- Fecha a caixa de diálogo Reprodução de vídeo.

# 4 Requisitos da UL 294

#### Recursos não avaliados pela UL:

- O Sistema de verificação de vídeo
- Visualizador de mapas e o gerenciamento de alarmes com verificação por mapas e vídeo
- Aparelho de vídeo
- Criador de crachá
- O Delta 1200 Series
- Rosslare ARD-1200EM Series
- Controladores LAC
- Controladores LACi
- Controladores APC-AMC2-4R4CF
  - Protocolo de interface do leitor BG 900
  - Protocolo de interface do leitor L-BUS
- IDS do sistema de segurança Armar/Desarmar
- Uso do elevador
- Textos
- Livro de registros
- Gerenciamento de funcionários e relatórios
- Uso do alarme contra roubo

#### Recursos avaliados pela UL:

- Leitores no formato Wiegand de 26 bits
- Controladores AMC2:
  - APC-AMC2-4WCF
  - API-AMC2-4WE
  - API-AMC2-8IOE
  - API-AMC2-16IOE
- APE-SW como equipamento de monitoramento complementar

Os seguintes leitores de cartão de modelo Bosch foram avaliados pela UL quanto à compatibilidade com o sistema do software do APE-SW da Bosch:

- LECTUS secure 1000 WI
- LECTUS secure 4000 WI

- LECTUS secure 5000 WI

Bosch Access Systems GmbH Charlottenburger Allee 50 52068 Aachen Germany www.boschsecurity.com © Bosch Access Systems GmbH, 2017